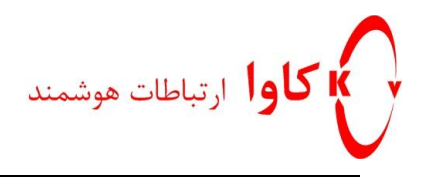

## راهنمای رجیستر کردن تلفن Yealink

## مدل های T18/T18P, T20/T20P, T22/T22P, T28P, T32P, T38p

در SIP Server

# كاوا ارتباطات هوشمند

ارتباطات یکپارچه صوت،تصویر و دیتا

www.Kavatelecom.com www.VoIPshop.ir

http://KavaTelecom.com کاوا ارتباطات هوشمند آدرس : تهران، سعادت آباد ، علامه جنوبی ، سی و ششم شرقی ، پلاک 22

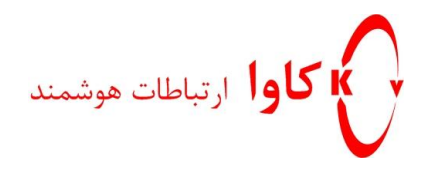

## نحوه انجام تنظیمات بر روی تلفن های Yealink

تلفن های Yealink نسل جدیدی از تلفن های IP هستند که در زیر به نحوه انجام تنظیمات این تلفن ها می پردازیم:

#### مرحله اول:

برای شروع کار می بایست مشخص شود که تلفن چه IP Address ای دریافت کرده است. برای این کار دکمه Ok را فشار دهید تا IP Address مربوط به تلفن را مشاهده کنید.

#### ✓ نکته:

در صورتی که تلفن نتوانسته بود از DHCP Server به صورت اتوماتیک IP Address بگیرد می بایست به روش زیر عمل کرد:

- کلید Menu موجود بر روی تلفن را فشار دهید.
  - گزینه Setting را انتخاب کنید.
- گزینه Advanced را Ok کرده و سپس پسورد Admin را وارد کنید.
  - وارد قسمت Network شده و گزینه WAN Port را انتخاب کنید.
- در این مرحله می توانید تعیین کنید که این تلفن از DHCP Server موجود IP Address بگیرد یا به صورت Static تنظیمات انجام گیرد.
- اگر مرحله قبل را در حالت Static قرار دهید، حال می توانید تنظیمات مربوط به IP Address، حال می توانید تنظیمات مربوط به Gateway ،mask و DNS را در این مرحله انجام دهید.

مرحله دوم:

Browser خود را باز کرده و IP Address تلفن را به صورت زیر در قسمت Address Bar وارد کنید:

http://KavaTelecom.com کاوا ارتباطات هوشمند می او ششم شرقی ، پلاک 22 آدرس : تهران، سعادت آباد ، علامه جنوبی ، سی و ششم شرقی ، پلاک

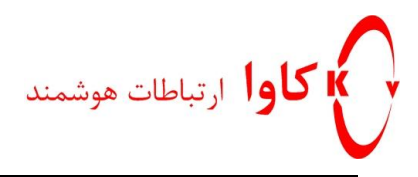

#### http://<IPAddress>/

#### مرحله سوم:

در این مرحله پسورد را وارد کرده و بر روی گزینه Login کلیک کنید. نام کاربری و پسورد Web Browser این تلفن به صورت پیش فرض admin می باشد.

| Authentication         | Required                                                                                                    |
|------------------------|----------------------------------------------------------------------------------------------------|
| <b>?</b><br>User Name: | A username and password are being requested by http://192.168.5.126. The site says: "Enterprise IP phone SIP-T20P" |
| Password:              |                                                                                                    |
|                        | OK Cancel                                                                                                    |

#### مرحله چهارم:

در tab مربوط به Network می توان تعیین کرد که این تلفن به صورت اتوماتیک از DHCP Server تمامی تنظیمات مربوط به

کارت شبکه خود را دریافت کند و یا اینکه به صورت دستی این تنظیمات انجام گیرد.

**کلوا ار تباطات هوشمند http://KavaTelecom.com** آدرس : تهران، سعادت آباد ، علامه جنوبی ، سی و ششم شرقی ، پلاک 22

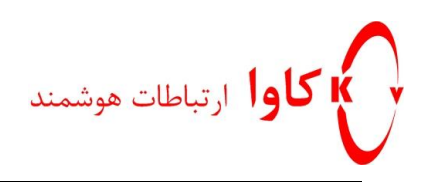

راهنمای رجیستر کردن تلفن Yealink

| Easy VOP | Status                                                                                   |                                                                                        |                                                                            |                                                                                                    |          |                                                                                                    |                                                                                                    |  |  |
|----------|------------------------------------------------------------------------------------------|----------------------------------------------------------------------------------------|----------------------------------------------------------------------------|----------------------------------------------------------------------------------------------------|----------|----------------------------------------------------------------------------------------------------|----------------------------------------------------------------------------------------------------|--|--|
|          | Cucus                                                                                    | Account                                                                                | Network                                                                    | Phone                                                                                                    | Contacts | Upgrade                                                                                                    | Security                                                                                                    |  |  |
|          |                                                                                          | Inter                                                                                  | net Port (WAN)                                                             | PC Port Adva                                                                                             | inced    |                                                                                                    |                                                                                                    |  |  |
|          | DHCC     O     Stati     IP Ad     Subn     Defau     Prima     Secor     User     Passw | C IP Address C<br>dress<br>at Mask<br>It Gateway<br>ry DNS<br>adary DNS<br>E C<br>rord | 192.168.5.12<br>255.255.255<br>192.168.5.25<br>192.168.1.12<br>192.168.1.2 | 26<br>.0<br>54<br>2<br>2<br>2<br>2<br>2<br>2<br>2<br>2<br>2<br>2<br>2<br>2<br>2<br>2<br>2<br>2<br>2<br>2 |          | <ul> <li>NOTE</li> <li>DHCP<br/>The net<br/>be acqu</li> <li>Statici</li> <li>Specify<br/>Mask, D<br/>DNS, SS</li> <li>Papoe<br/>Contact<br/>used.</li> </ul> | twork configurations will<br>irred from DHCP server.<br><b>IP Address</b><br>the IP address, Subnet<br>efault Gateway, Primary<br>econdary DNS fields<br>y.<br>: your ISP if it should be |  |  |

برای اینکه به صورت Static یه تلفن IP Address داد کافیست گزینه Static IP Address را فعال کرده و فیلد های مربوط به Primary DNS ،Default Gateway ،Subnet Mask ·IP Addressو Subnet Mask vip Address

> **کلوا ارتباطات هوشمند http://KavaTelecom.com** آدرس : تهران، سعادت آباد ، علامه جنوبی ، سی و ششم شرقی ، پلاک 22

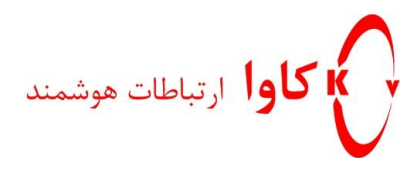

## مرحله پنجم:

در tab مربوط به Account می توان تنظیمات مربوط به داخلی مورد نظر را بر روی این تلفن انجام داد.

| Voalink   |                              |             |                     | <u>Loqout</u>                                                  |  |  |
|-----------|------------------------------|-------------|---------------------|----------------------------------------------------------------|--|--|
|           | Status Account               | Network P   | hone Contacts       | Upgrade Security                                               |  |  |
|           |                              |             |                     |                                                                |  |  |
| Account   |                              | Account 1   | -                   |                                                                |  |  |
| Account   |                              | Account 1   | •                   | NOTE                                                           |  |  |
| Basic >>  |                              |             |                     | Display Name<br>SIP service subscriber's name                  |  |  |
| Duble P P |                              |             |                     | which will be used for Caller ID                               |  |  |
|           | Register Status              | Registered  |                     | Desister Name                                                  |  |  |
|           | Account Active               | On          | ○ Off               | SIP service subscriber's ID                                    |  |  |
|           | (Label)                      | 222         |                     | used for authentication.                                       |  |  |
|           | Display Name                 | 222         |                     | User Name<br>User account, provided by                         |  |  |
|           | Register Name                | 222         |                     | VoIP service provider.                                         |  |  |
|           | User Name                    | 222         |                     | NAT Traversal                                                  |  |  |
|           | Password                     | •••••       |                     | be active or not.                                              |  |  |
|           | SIP Server                   | 192.168.5.1 | Port 5060           | Proxy Require                                                  |  |  |
|           | Enable Outbound Proxy Server | Disabled    | <b>→ 10</b>         | A special parameter just for<br>Nortel server. If you login to |  |  |
|           | Outbound Proxy Server        |             | Port 5060           | Nortel server, the value should                                |  |  |
|           | Transport                    | UDP         | <ul><li>✔</li></ul> | com.nortelnetworks.firewall                                    |  |  |
|           | Backup Outbound Proxy Server |             | Port 5060           | Codecs                                                         |  |  |
|           | NAT Traversal                | Disabled    | <b>→ (2)</b>        | Choose the codecs you want to use.                             |  |  |
|           | STUN Server                  |             | Port 3478 🕜         | Advanced                                                       |  |  |
|           | Voice Mail                   | 1008        |                     | The Advanced parameters for                                    |  |  |
|           | Proxy Require                |             |                     | administrator.                                                 |  |  |
|           | Anonymous Call               | Off         | • <b>(</b> )        |                                                                |  |  |
|           | On Code                      |             |                     |                                                                |  |  |
|           | Off Code                     |             |                     |                                                                |  |  |
|           | Anonymous Call Rejection     | Off         | ▼ Ø                 |                                                                |  |  |
|           | On Code                      |             |                     |                                                                |  |  |
|           | Off Code                     |             | 0                   |                                                                |  |  |
|           | Missed call log              | Enabled     | <b>→</b> 😮          |                                                                |  |  |
|           | Auto Answer                  | Disabled    | <b>→ (2)</b>        |                                                                |  |  |
|           | Ring Type                    | common      | <b>→ (2)</b>        |                                                                |  |  |
|           |                              |             |                     |                                                                |  |  |
| Codecs >: | > 🕜                          |             |                     |                                                                |  |  |

http://KavaTelecom.com کاوا ارتباطات هوشمند کاوا ارتباطات هوشمند آدرس : تهران، سعادت آباد ، علامه جنوبی ، سی و ششم شرقی ، پلاک 22

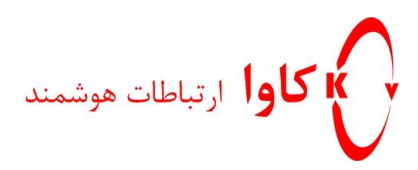

راهنمای رجیستر کردن تلفن Yealink

| Voali | ink                                                            |                |                       |         |        |          |                                              | Loge                                                           | <u>out</u>   |  |
|-------|----------------------------------------------------------------|----------------|-----------------------|---------|--------|----------|----------------------------------------------|----------------------------------------------------------------|--------------|--|
|       |                                                                | Status         | Account               | Network | Phone  | Contacts | Upgrade                                      | Security                                                       |              |  |
|       |                                                                |                |                       |         |        |          |                                              |                                                                |              |  |
|       | Account                                                        |                |                       | Accoun  | t1 🗸   |          | NOTE                                         |                                                                |              |  |
|       | Basic >>                                                       |                |                       |         |        |          | Displa<br>SIP ser<br>which                   | <b>y Name</b><br>vice subscriber's na<br>will be used for Call | ime<br>er ID |  |
|       | Codecs >                                                       | >> 🕜           |                       |         |        |          | Regist<br>SIP ser                            | t <b>er Name</b><br>vice subscriber's ID                       |              |  |
|       | Advance                                                        | used in        | User Name             |         |        |          |                                              |                                                                |              |  |
|       | UDP Keep-alive Message                                         |                |                       | Enab    | led 👻  | 0        | User N<br>User a                             | User Name<br>User account, provided by                         |              |  |
|       |                                                                | UDP Keep-al    | ive Interval(seconds) | 30      |        | _        | VoIP s                                       | ervice provider.                                               |              |  |
|       | Login Expire(seconds)<br>Local SIP Port                        |                |                       | 3600    |        | 0        | NAT T                                        | raversal                                                       | er will      |  |
|       |                                                                |                |                       | 5060    |        | 0        | be act                                       | ve or not.                                                     |              |  |
|       |                                                                | RPort          |                       | Disab   | oled 👻 | 0        | Proxy                                        | Require                                                        |              |  |
|       | SIP Session Timer(seconds) T1<br>SIP Session Timer(seconds) T2 |                |                       | 0.5     |        | 0        | A spec<br>Nortel                             | ial parameter just fo<br>server. If you login                  | or<br>to     |  |
|       |                                                                |                |                       | 4       |        |          | Nortel                                       | nould                                                          |              |  |
|       | SIP Session Timer(seconds) T4                                  |                |                       | 5       |        |          | com.nortelnetworks.firewa                    |                                                                |              |  |
|       | Subscribe Period(seconds)                                      |                |                       | 1800    |        | 0        | Codecs<br>Choose the codecs you w<br>to use. |                                                                |              |  |
|       | DTMF Type                                                      |                |                       | C RFC2  | .833 🗸 | 0        |                                              |                                                                |              |  |
|       |                                                                | How to INFO    | D DTMF                | Disab   | oled 👻 |          | Advar                                        | red                                                            |              |  |
|       |                                                                | DTMF Payloa    | ad(Scope:96~255)      | 101     |        |          | The A                                        | The Advanced parameters f                                      |              |  |
|       |                                                                | 100 reliable i | retransmission        | Dicab   | led -  | 0        | admini                                       | strator.                                                       |              |  |

1) ابتدا Account Active را در حالت Yes بگذارید.

- بخاطر داشته باشید که باید مابقی Account ها را در صورت عدم نیاز، غیر فعال کنید.

- 2) Label: در این قسمت نام مربوط به داخلی مورد نظر را وارد کنید.
- 3) Display Name: در این قسمت نام مربوط به داخلی مورد نظر را وارد کنید.
- 4) SIP Server: در این فیلد IP Address مربوط به سرور SIP خود را وارد کنید.
  - 5) Register name: شماره ی داخلی مورد نظر در این فیلد نوشته می شود.
    - 6) User Name: شماره ی داخلی مورد نظر در این فیلد نوشته می شود.
- 7) Password: پسورد مربوط به داخلی مورد نظر می بایست در این فیلد نوشته شود.
  - 8) DTMF Type: این قسمت را بر روی گزینه (RFC2833) قرار دهید.

**کاوا ارتباطات هوشمند kttp://KavaTelecom.com** آدرس : تهران، سعادت آباد ، علامه جنوبی ، سی و ششم شرقی ، پلاک 22

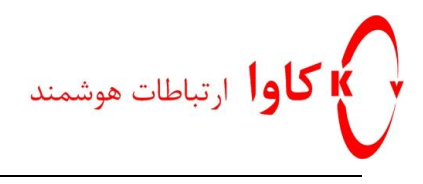

مرحله ششم:

| Yealink  | <u>Loqout</u> |                                                                                                    |                                                                                                    |                 |          |                                       |                                                                             |
|----------|---------------|----------------------------------------------------------------------------------------------------|----------------------------------------------------------------------------------------------------|-----------------|----------|---------------------------------------|-----------------------------------------------------------------------------|
| Easy vop | Status        | Account                                                                                                    | Network                                                                                                    | Phone           | Contacts | Upgrade                               | Security                                                                    |
|          |               |                                                                                                    |                                                                                                    |                 |          |                                       |                                                                             |
|          | Versi         | ion 2<br>Firmware Version<br>Hardware Version<br>work 2<br>WAN Port Type<br>WAN IP Address<br>Subnet Mask<br>MAC Address<br>Link Status<br>PC IP Address<br>Device Type<br>DHCP Server Status(PC | 9.60.0.110<br>7.0.0.60<br>Static IP<br>192.168.5.124<br>255.255.255.<br>00-15-65-21-9<br>Connected<br>0.0.0.0<br>Bridge<br>) Disabled | 6<br>0<br>98-D1 |          | NOTE     Versio     It show     WAN p | n<br>vs the version of<br>re.<br>vs the information of<br>ort and LAN port. |
|          |               |                                                                                                    |                                                                                                    |                 |          |                                       |                                                                             |
|          |               |                                                                                                    |                                                                                                    |                 |          |                                       |                                                                             |
|          |               |                                                                                                    |                                                                                                    |                 |          |                                       |                                                                             |

بعد از انجام هر پنج مرحله بالا و یک بار Reboot شدن تلفن، در Tab مربوط به Status می توانید مشخصات تلفن خود از جمله IP Address، وضعیت Register شدن تلفن و .... را مشاهده کنید.

✓ نکته:

در صورت نیاز به انجام Reset Factory بر روی تلفن جهت پاک کردن تمامی تنظیمات، کافیست کلید OK را نگه داشته تا پیغام "?Reset to Factory" بر روی تلفن نمایش داده شود. حال اگر مجددا کلید Ok فشار داده شود تمامی تنظیمات از روی تلفن پاک خواهد شد.

**http://KavaTelecom.com کاوا ارتباطات هوشمند** آدرس : تهران، سعادت آباد ، علامه جنوبی ، سی و ششم شرقی ، پلاک 22